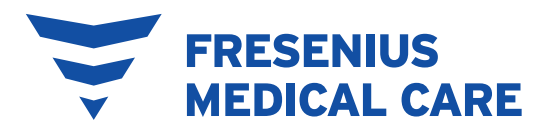

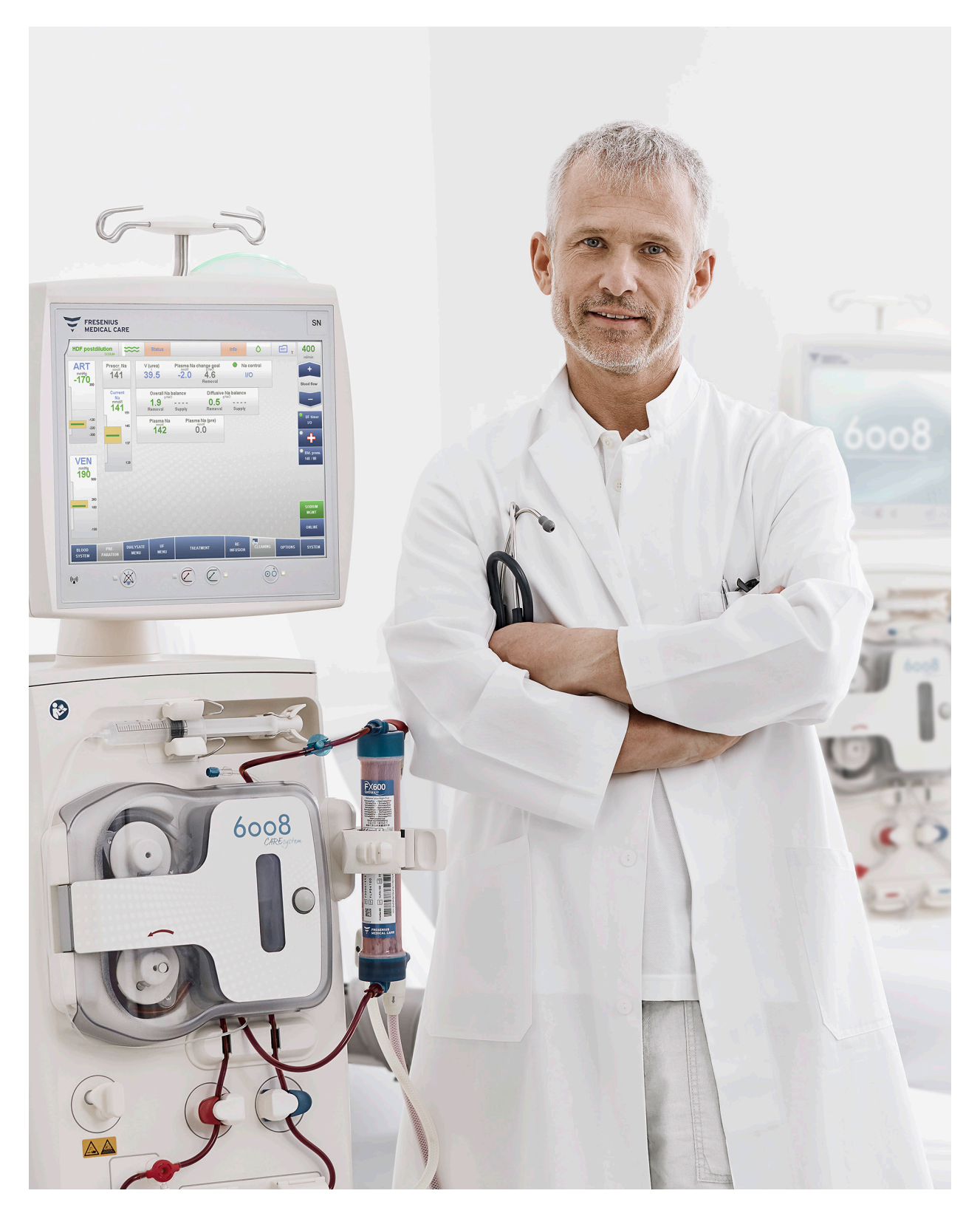

### Sodium Management Praktischer Leitfaden

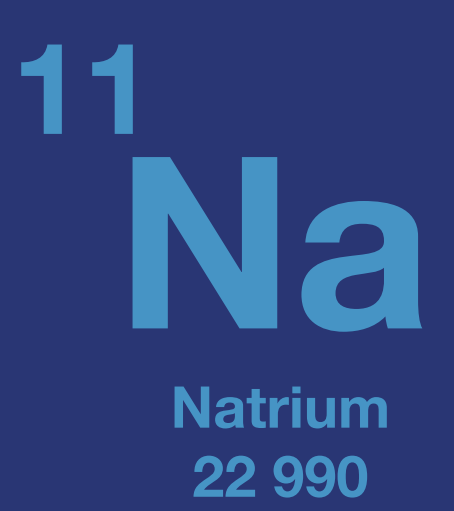

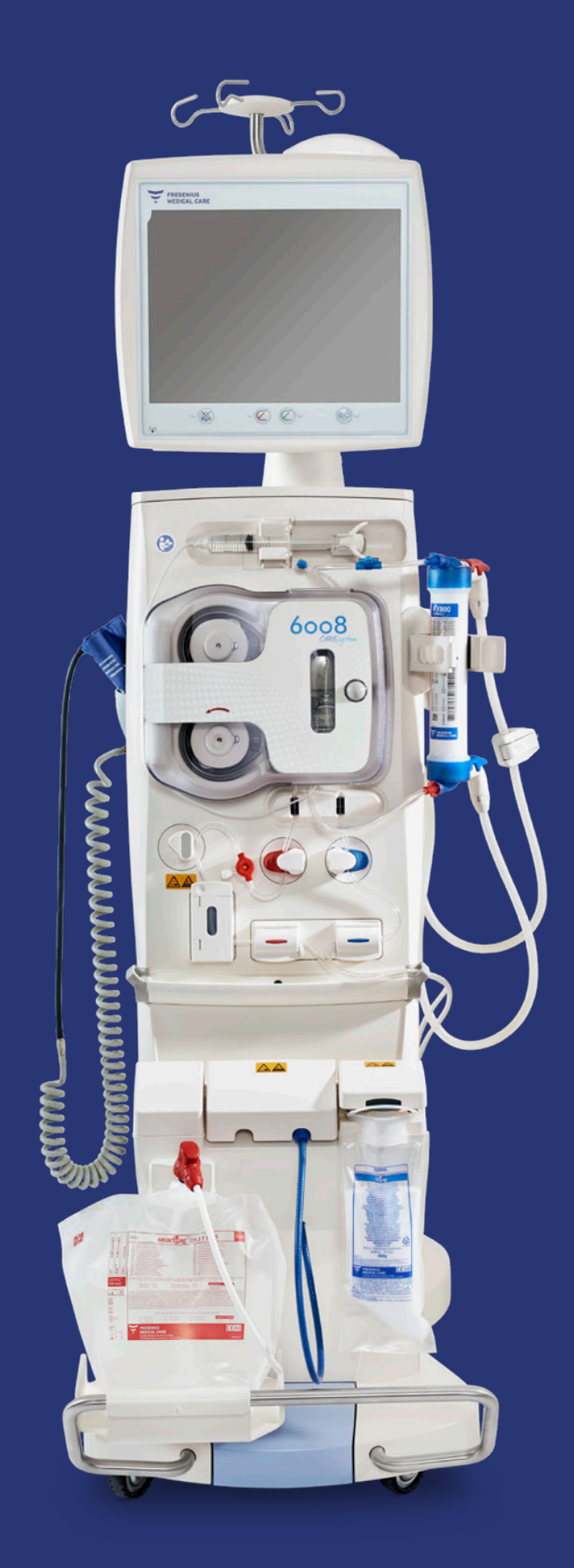

## Inhalt

| Herausforderungen des Natrium-Managements                   |    |
|-------------------------------------------------------------|----|
| bei der Dialyse                                             | 4  |
| 3 Erkenntnisse                                              | 4  |
| Eine Therapieinnovation                                     | 5  |
| Sodium Management-Tool                                      | 6  |
| Prinzip und Funktionsweise <sup>4</sup>                     | 6  |
| Beschreibung des Bildschirms SODIUM MGMT                    | 8  |
| Beschreibung des Bildschirms während der Behandlung         | 11 |
| Sodium Management-Ereignishistorie                          | 11 |
| UF/Na+-Kurven                                               | 12 |
| Behandlungsoptionen, in denen Sodium Management verwendet   |    |
| werden kann                                                 | 12 |
| Beurteilung der prädialytischen Plasmanatrium-Konzentration | 13 |
| Darstellung der Natrium-Austauschmenge                      | 14 |
| Individualisierung der diffusiven Natriumbilanz             | 15 |
| · Start der Natrium-Regelung                                | 15 |
| · Alarmmanagement                                           | 20 |

Dieses Dokument dient nur zu Informationszwecken und soll einen Überblick über aktuelle wissenschaftliche und medizinische Informationen in Bezug auf das Natrium-Management geben. Er soll medizinischem Fachpersonal dabei helfen, eigene Schlussfolgerungen zu ziehen und Entscheidungen zu treffen. Es stellt keine medizinische Empfehlung dar und ersetzt nicht die Einschätzung und Erfahrung der behandelnden Ärzte und Pflegekräfte. Die Entscheidung über die Behandlung der Patienten und über spezifische Therapien, darunter auch die Entscheidung darüber, ob Sodium Management in Kombination mit dem Dialysegerät 6008 eingesetzt wird, obliegt alleinig den behandelnden Ärzten bzw. den Gesundheitsdienstleistern.

Beachten Sie ausserdem, dass dieses Dokument die sorgfältige Durchsicht der entsprechenden Gebrauchsanweisungen, Benutzerhandbücher und Zusammenfassung der Merkmale der jeweils verwendeten Medizinprodukte und Arzneimittel nicht ersetzt. Darüber hinaus müssen stets die geltenden Richtlinien und Vorschriften der örtlichen Behörden sowie die Hygienerichtlinien, die in Ihrem Land, Krankenhaus oder einer anderen Einrichtung gelten, eingehalten werden.

In diesem Dokument werden einige Verfahren an bestimmten Geräten gezeigt. Wenn Gerätebildschirme abgebildet sind, beachten Sie bitte, dass die Geräte mit bestimmten Softwareversionen arbeiten. Wenn Ihr Gerät eine neuere oder ältere Software verwendet, sind die beschriebenen Verfahren möglicherweise nicht anwendbar.

3

## Herausforderungen des Natrium-Managements bei der Dialyse

### **3 Erkenntnisse**

### 1. Individuelle Unterschiede bei der Plasma-Natrium-Konzentration vor Dialysebeginn<sup>2</sup>.

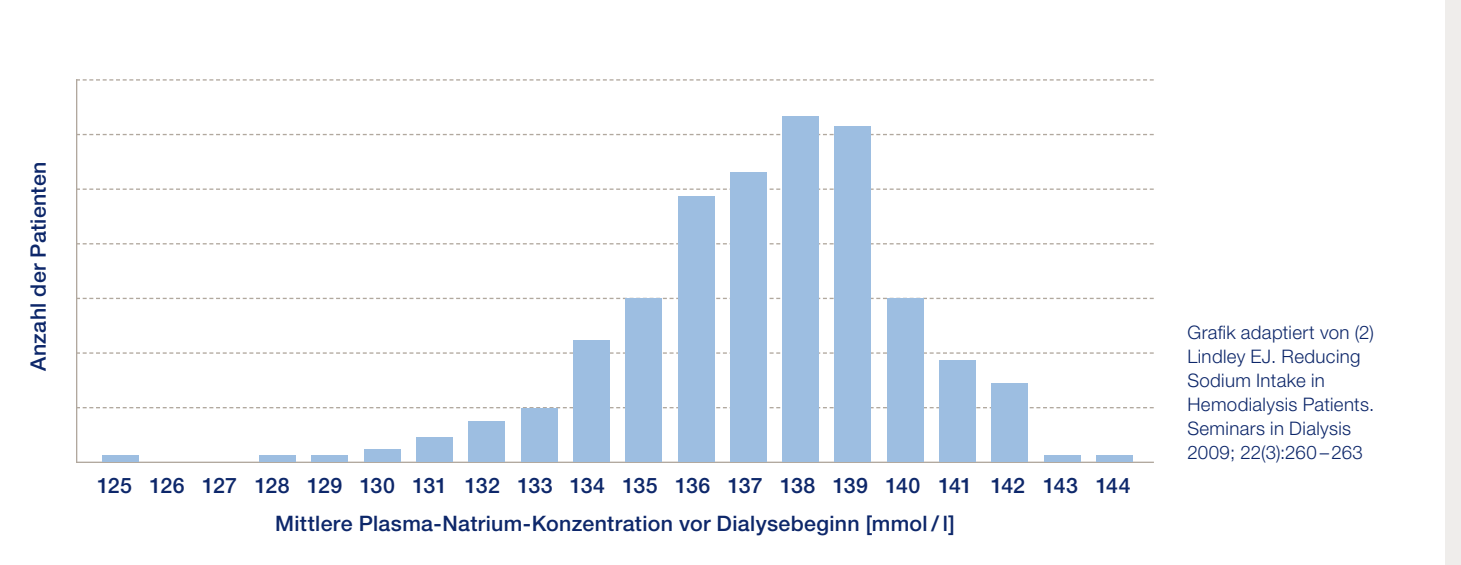

Die Grafik zeigt den über einen Zeitraum von 6 Monaten gemittelten Plasma-Natriumspiegel vor der Dialyse von 369 unselektierten Patienten (Dialysatnatrium 137 mmol/l, Labor-Normbereich für Serumnatrium-Konzentration 135–145 mmol/l).

- 2. Eine Dialysebehandlung mit Natriumüberladung kann mit einem verstärkten Durstgefühl und einer erhöhten interdialytischen Gewichtszunahme verbunden sein<sup>1</sup>.
- 3. Ein übermässiger diffusiver Entzug von Natrium kann mit intradialytischen Symptomen verbunden sein<sup>1</sup>.

Werkzeuge für eine präzise Regelung der Natriumbilanz bei der Hämodialyse können zu einem besseren Natrium-Management bei Dialysepatienten beitragen<sup>3</sup>.

### **Eine Therapieinnovation**

#### Das Sodium Management-Tool<sup>4</sup> wurde entwickelt für:

- die automatische Beurteilung der Plasmanatrium-Konzentration vor der Dialyse.
- Visualisierung der Natrium-Austauschmenge am Ende der Behandlung.
- Individualisierung der diffusiven Natriumbilanz.

### Automatisierte Regelung der Natriumbilanz

Das Sodium Management-Tool<sup>4</sup>, das auf eine Null-Natrium-Diffusion (= Zero-Bilanz) abzielt, ermöglicht eine effektivere Reduzierung der intradialytischen Plasmanatrium-Veränderungen als eine feste Verordnung von 138 mmol/l<sup>3</sup>.

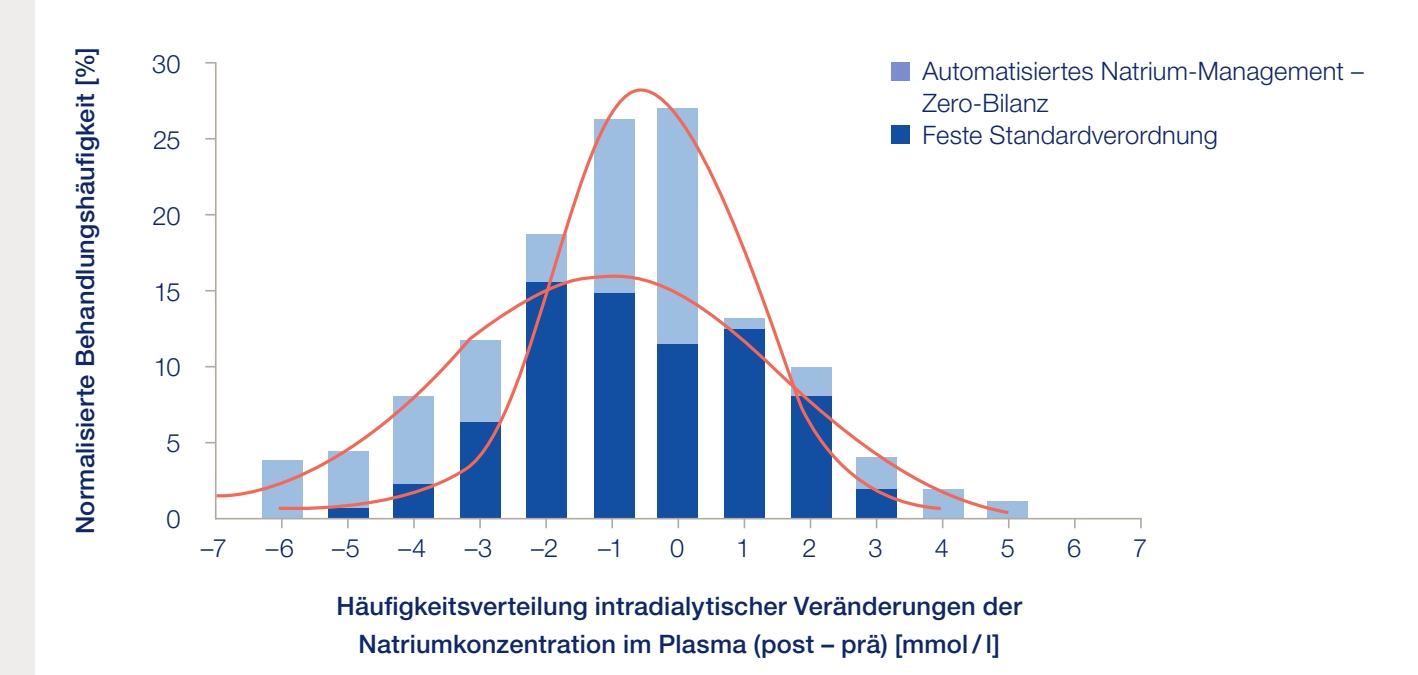

- Häufigkeitsverteilung der intradialytischen Veränderung der Natriumkonzentration im Plasma in einer
   Patientenpopulation, die entweder mit einer festen Verordnung oder mit dem Sodium Management-Tool
   und einem Zielwert von null für die diffusive Na<sup>+</sup>-Bilanz behandelt wurde.
- Die Standardabweichung sank um 36%, nachdem die Patienten von der Standardverordnung auf die automatisierte Natrium-Regelung umgestellt wurden.

## **Sodium Management-Tool**

### Prinzip und Funktionsweise<sup>4</sup>

Das Sodium Management-Tool (SODIUM MGMT) bestimmt und regelt den diffusiven Natrium-Austausch zwischen der verordneten Natriumkonzentration im Dialysat und dem Plasmanatrium während der Hämodialyse-Sitzung.

Wenn die Natrium-Regelung aktiviert ist, kann sie **die Natriumkonzentration im Plasma konstant halten (sogenannte** "Zero-Balance") oder einen Zielwert **für die Plasmanatrium-Veränderung erreichen.** Der Benutzer kann die gewünschte Plasmanatrium-Veränderung im Kontrollmenü auswählen.

Die Natrium-Regelung passt die Natriumkonzentration im Dialysat so an, dass die gewünschte Veränderung bis zum Ende der Behandlung erreicht wird.

Wird die Natrium-Regelung deaktiviert, werden die Natrium-Austauschmenge und die prädialytische Plasmanatrium-Konzentration weiterhin angezeigt. Die Behandlung erfolgt mit den vom Benutzer ausgewählten Parametern für die Natriumkonzentration im Dialysat (Natrium-Profil oder verordnetes Natrium).

### Hinweis:

Veränderungen der Natriumkonzentration im Plasma, die auf äussere Faktoren wie Nahrungsaufnahme, Bolus Gabe und/oder Injektion von NaCI-Lösungen zurückzuführen sind, werden durch die Natrium-Regelung nicht kompensiert.

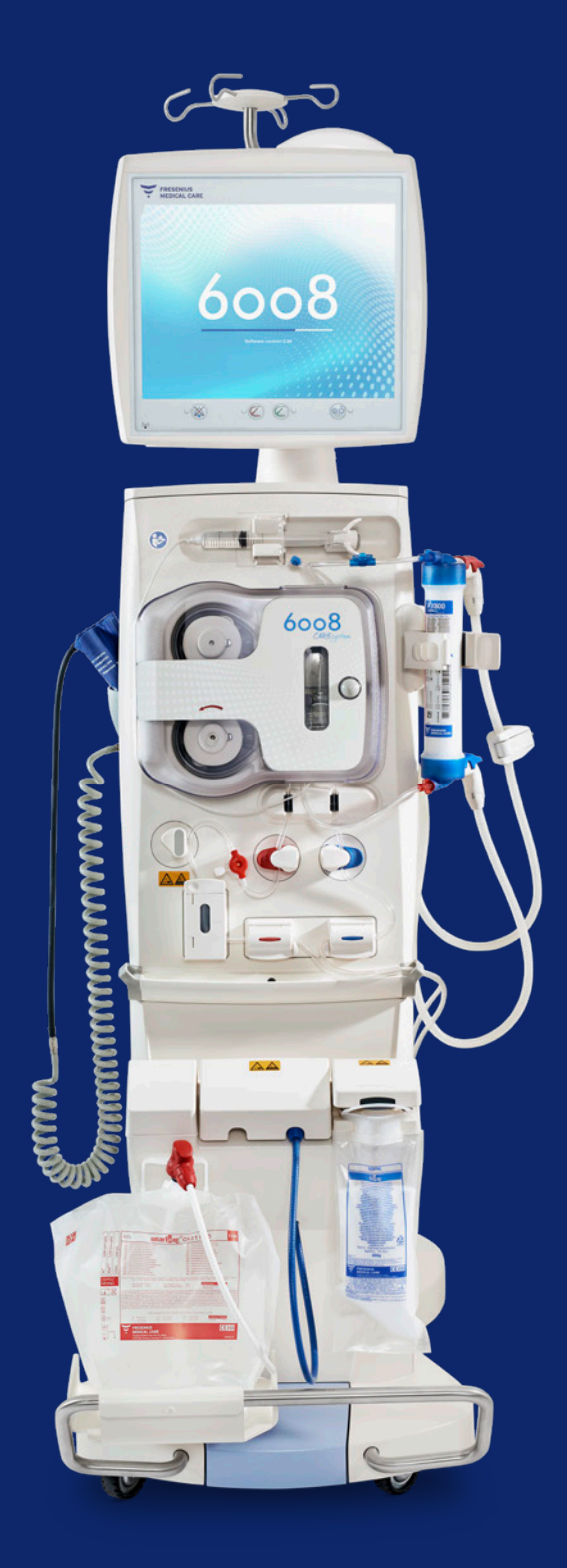

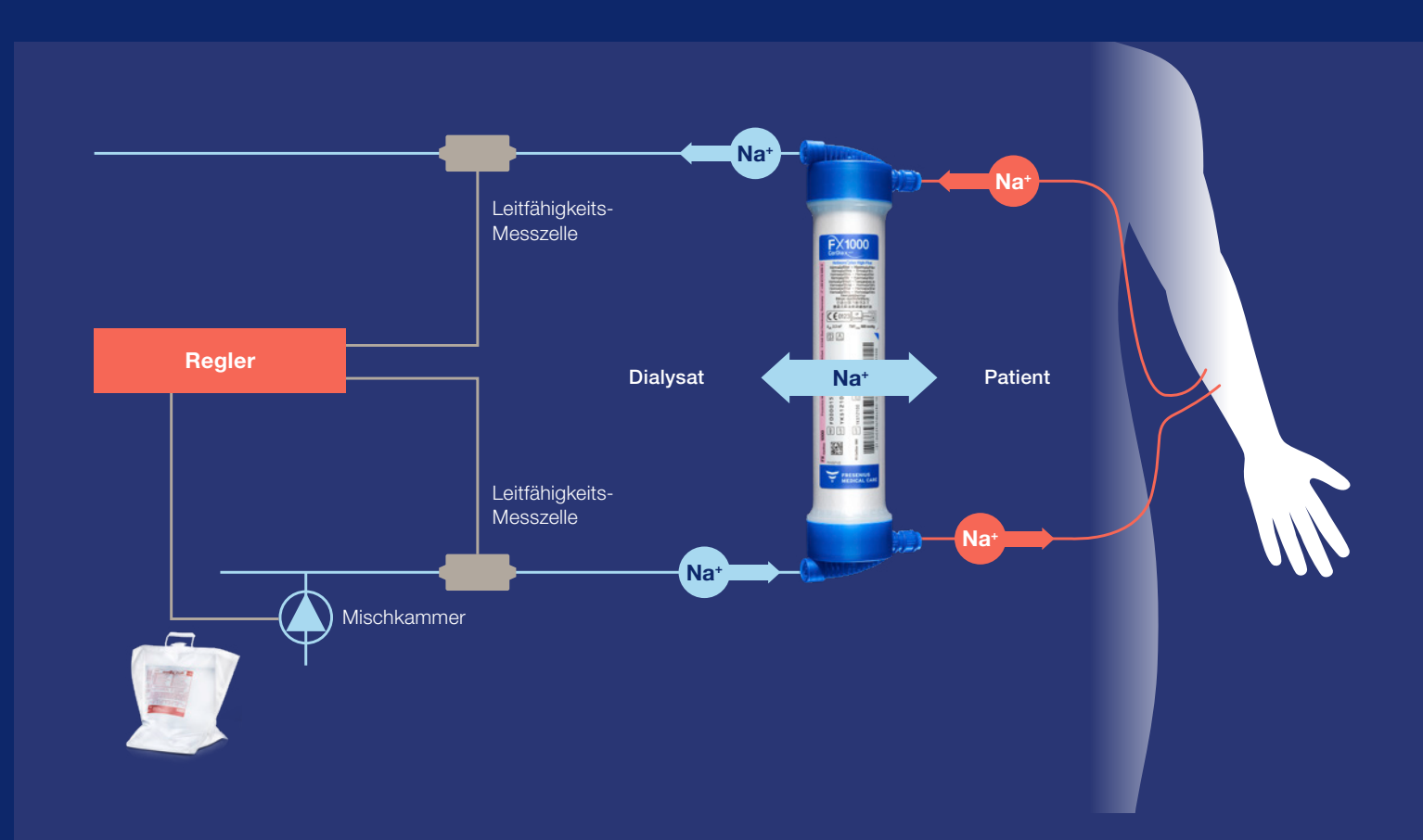

Kontinuierliche Messungen der Dialysatleitfähigkeit bestimmen die Menge an diffusem Natrium, die dem Patienten zugeführt oder entzogen wird.

Die Veränderungen der Natriumkonzentration im ein- und ausgehenden Dialysat werden zur Ermittlung der Natriumbilanz anhand eines kinetischen Modells verwendet. Durch die kontinuierliche Messung des Dialysatflusses und der Ultrafiltrationsrate wird auf dem Bildschirm die Gesamtnatriumbilanz angezeigt.

## Beschreibung des Bildschirms SODIUM MGMT

### Soll Na+ – mmol/I

0

Darstellung der verordneten Natriumkonzentration im Dialysat. Der hier angezeigte Wert entspricht dem im "DIALYSAT-MENÜ" festgelegten Wert. Wenn die Natrium-Regelung aktiviert ist, ist der verordnete Natriumwert grau hinterlegt.

### SODIUM MGMT

Schaltfläche für das Menü "Sodium Management".

Hinweis: Dieser Wert bestimmt den "Null-punkt" des Regelbereiches

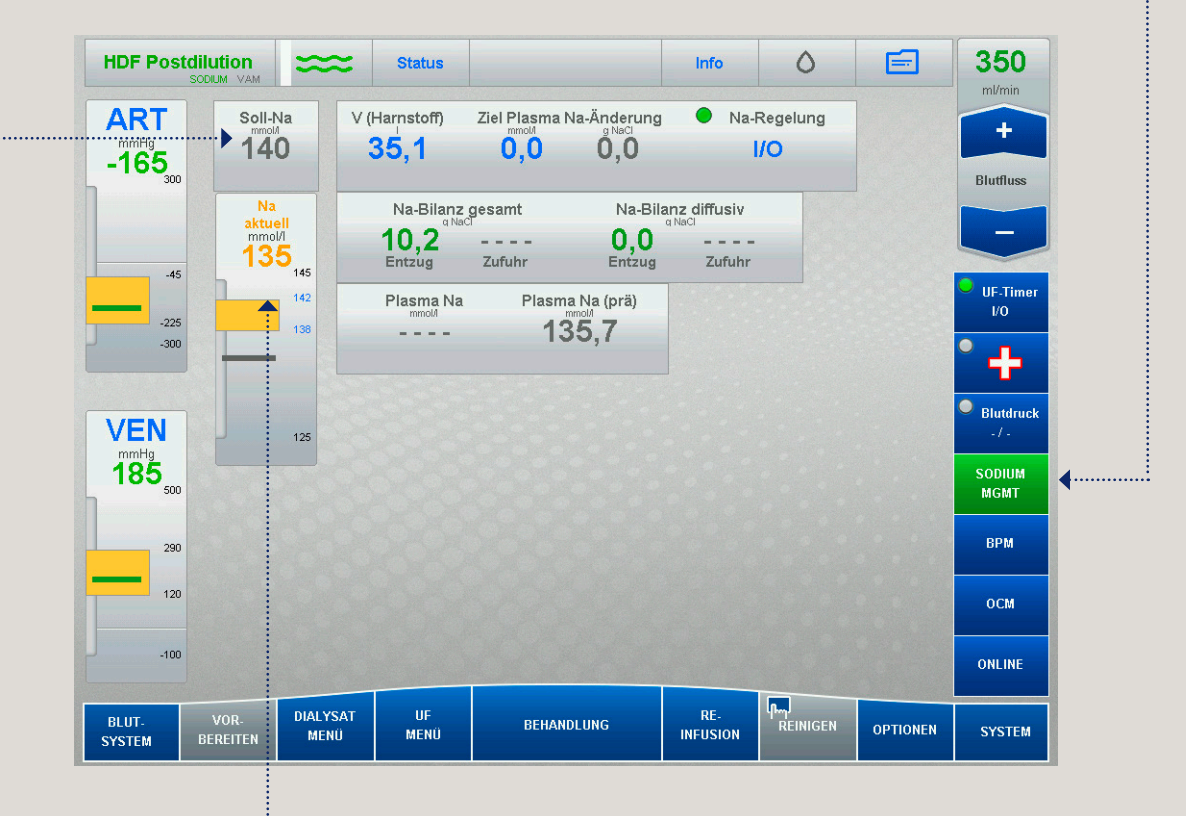

### Aktuelles Na - mmol/I

Die aktuelle Natriumkonzentration im Dialysat wird in Form eines numerischen Werts und eines Balkens o angezeigt.

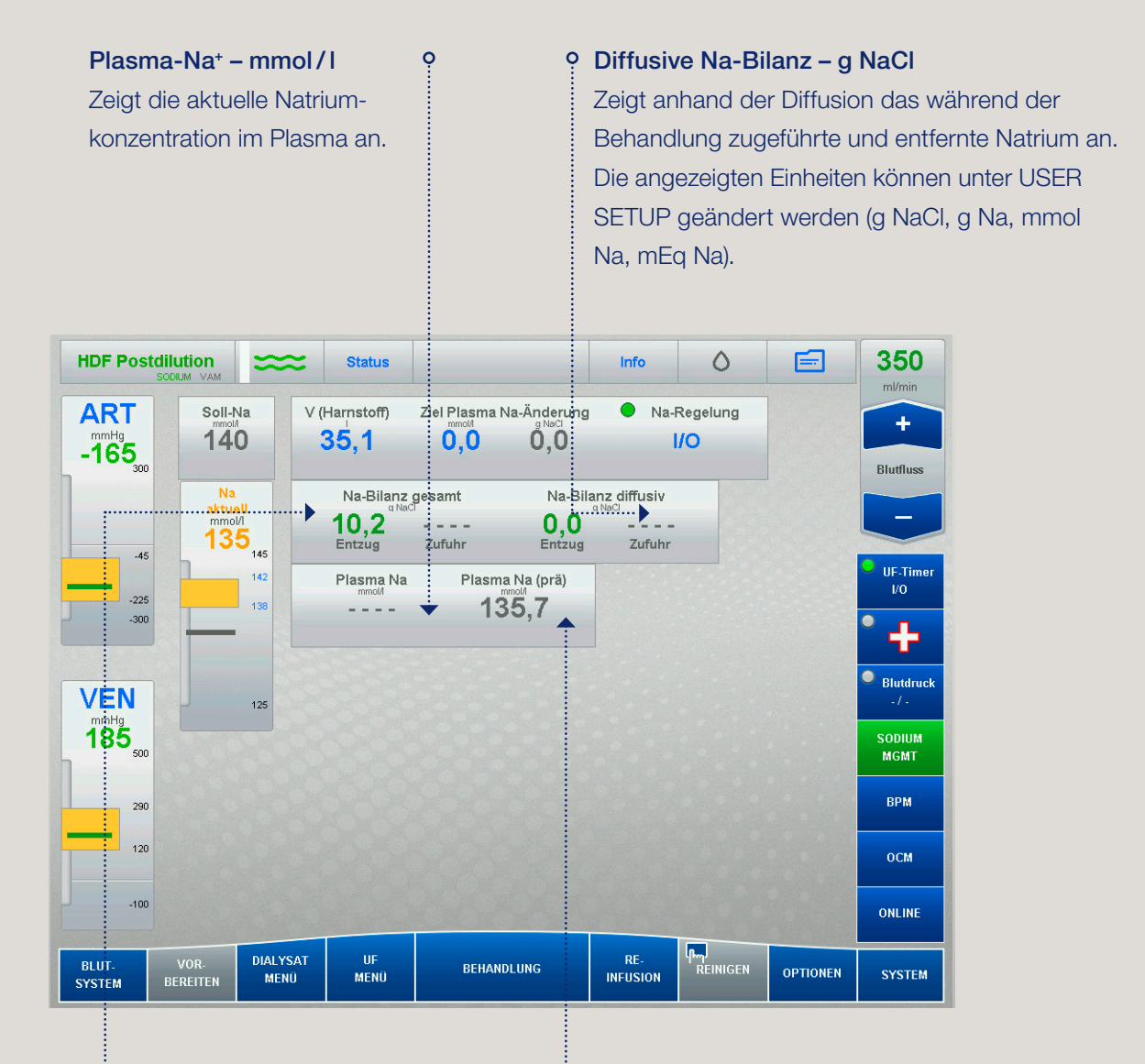

### Gesamt-Na-Bilanz – g NaCl Zeigt anhand der Ultrafiltration und Diffusion das während der Behandlung insgesamt zugeführte und entfernte Natrium an. Die angezeigten Einheiten können unter USER SETUP geändert werden

**ò** (g NaCl, g Na, mmol Na, mEq Na).

Plasma-Na<sup>+</sup> (prä) – mmol / I Zeigt die prädialytische Plasmanatrium-Konzentration an, nachdem die erste OCM-Messung (Online Clearance Monitor) durchgeführt wurde.

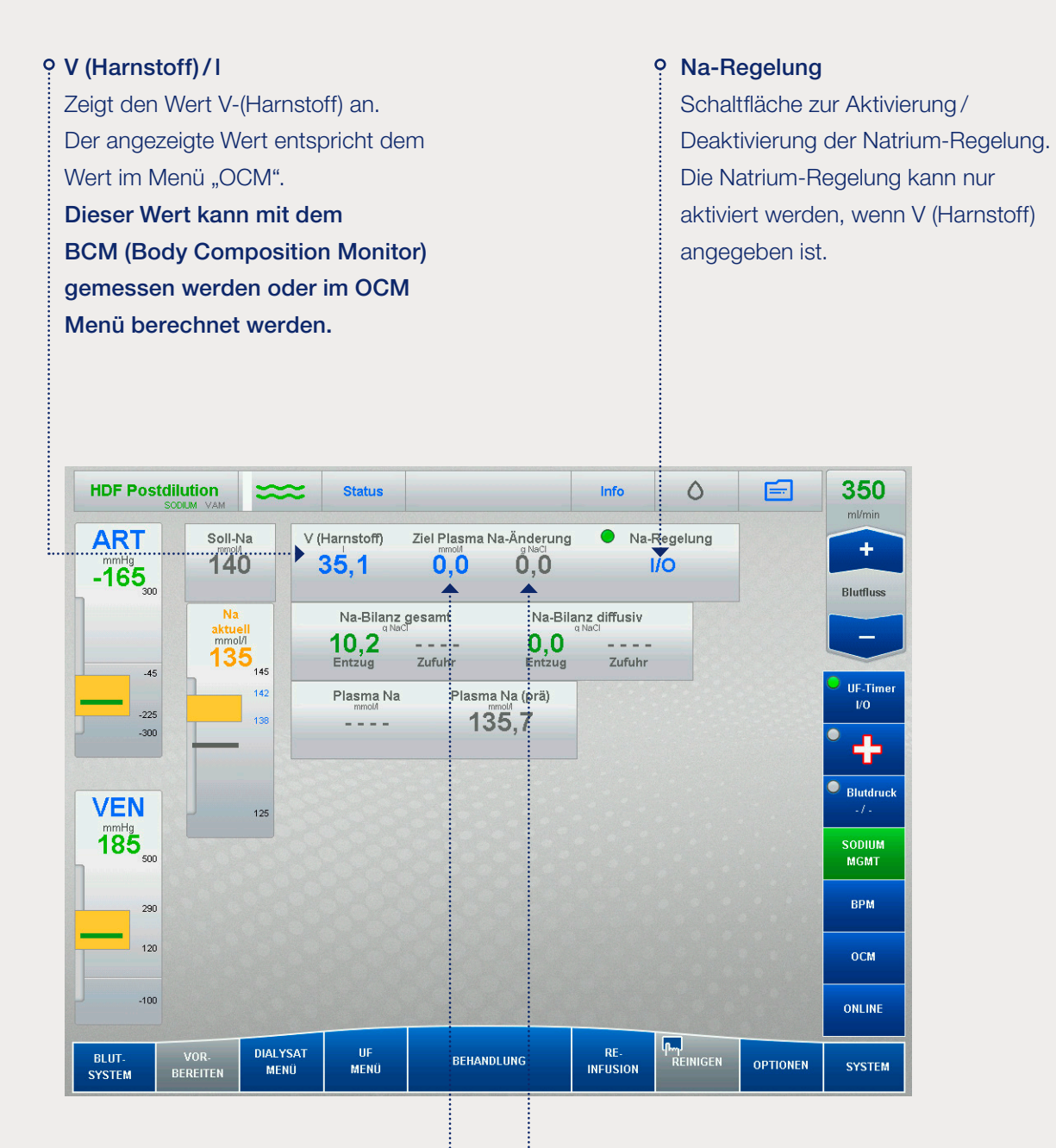

ò

#### Ziel für Plasma-Na<sup>+</sup>/Na<sup>-</sup>-Veränderung

### a) Ziel Plasma-Na-

#### Veränderung – mmol/l

Kann verwendet werden, um ein gewünschtes Plasmanatrium-Ziel festzulegen.

### b) Ziel Plasma-Na-Veränderung – g NaCl

Zeigt die zugeführte oder entfernte Natriummenge am Ende der Behandlung gemäss dem festgelegten Veränderungsziel in g NaCl an.

## Beschreibung des Bildschirms während der Behandlung

### **Sodium Management-Ereignishistorie**

Auf der **Registerkarte SODIUM MGMT** wird das Ereignisprotokoll für die Aktivierung / Deaktivierung der Natrium-Regelung sowie alle Änderungen, die an den zulässigen Kontrollbereich des Dialysats vorgenommen wurden. Im folgenden Beispiel: Die Natrium-Regelung wurde um 17:41 mit einer zulässigen Dialysat-Natriumvariation zwischen 134–142 mmol/I aktiviert.

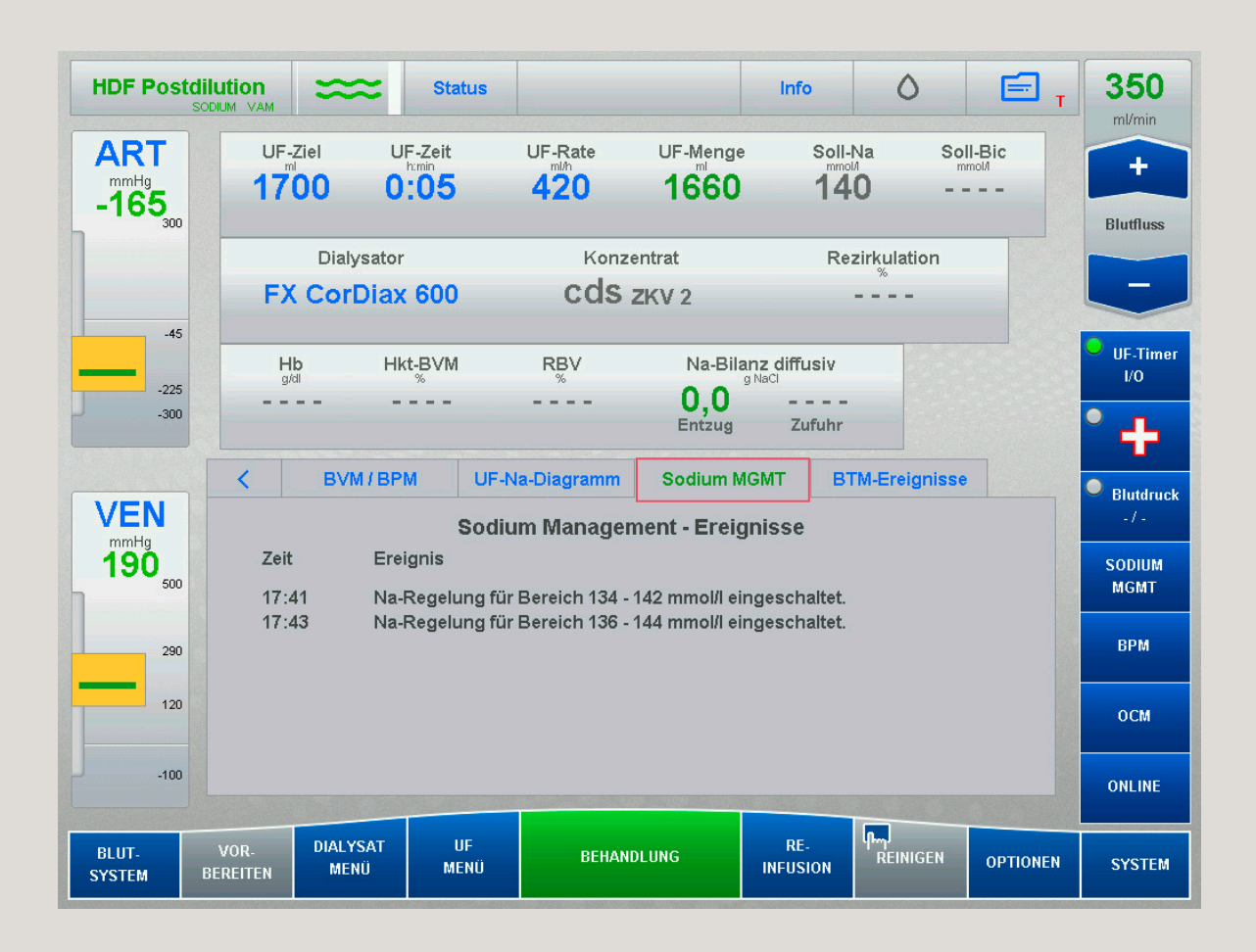

### UF/Na<sup>+</sup>-Kurven

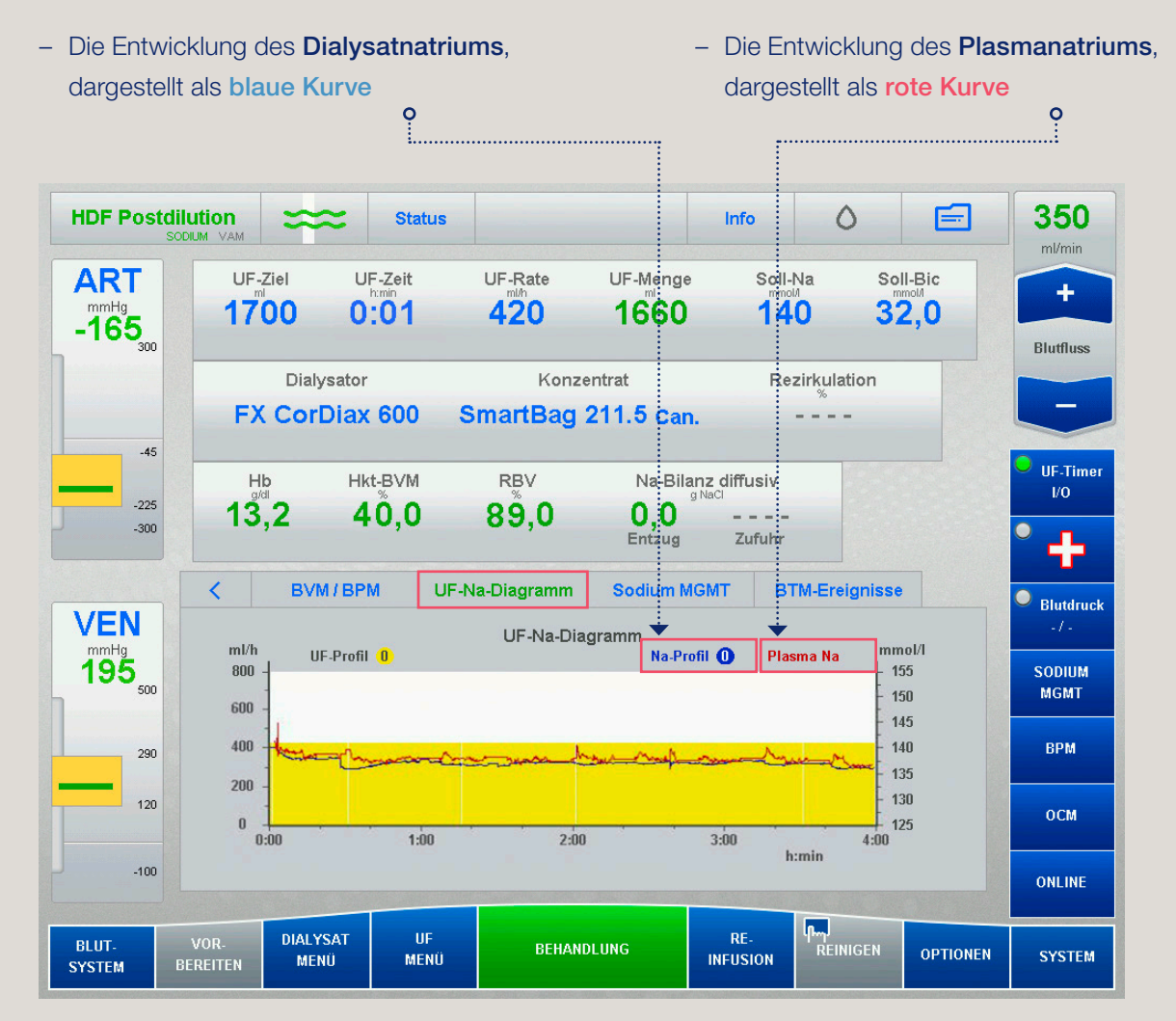

### Auf der Registerkarte UF/Na<sup>+</sup> kann Folgendes überwacht werden:

# Behandlungsoptionen, in denen Sodium Management verwendet werden kann

| Behandlungsoption | SODIUM MGMT |
|-------------------|-------------|
| HD-Standard       | Ja          |
| HDF-Prädilution   | Ja          |
| HDF-Postdilution  | Ja          |
| HF                | Nein        |

### Vorsicht

Die Natrium-Regelung ist nicht verfügbar:

- im Modus "Single Needle"
- wenn ein Natrium-Profil aktiv ist
- bei LOW VOLUME mit einem Trockengewicht von < 20 kg</li>

# Beurteilung der prädialytischen **Plasmanatrium-Konzentration**

Etwa 30 Minuten nach Behandlungsbeginn zeigt das SODIUM MGMT die vom OCM berechnete prädialytische Plasmanatrium-Konzentration an.

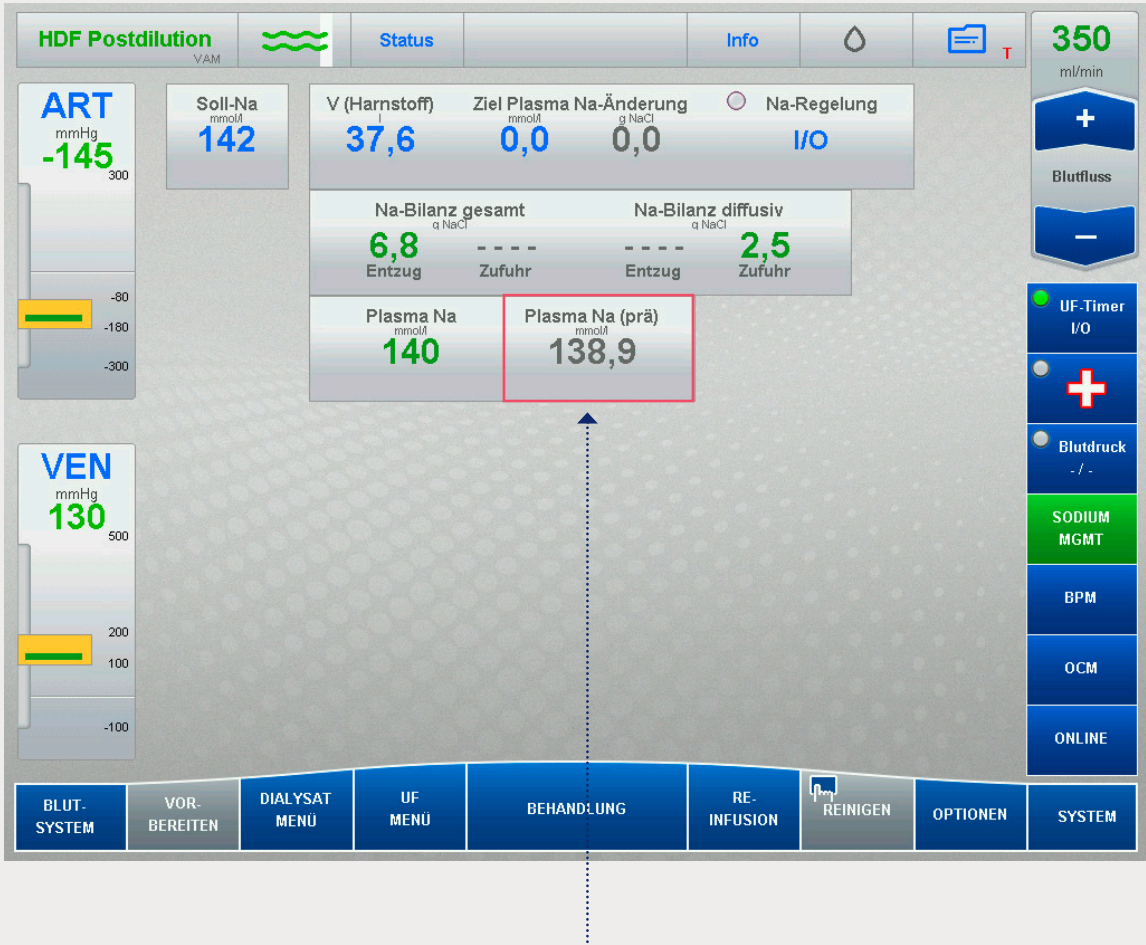

ò

In diesem Beispiel beträgt das prädialytische Plasma-Na<sup>+</sup> 138,9 mmol/l.

## Darstellung der Natrium-Austauschmenge

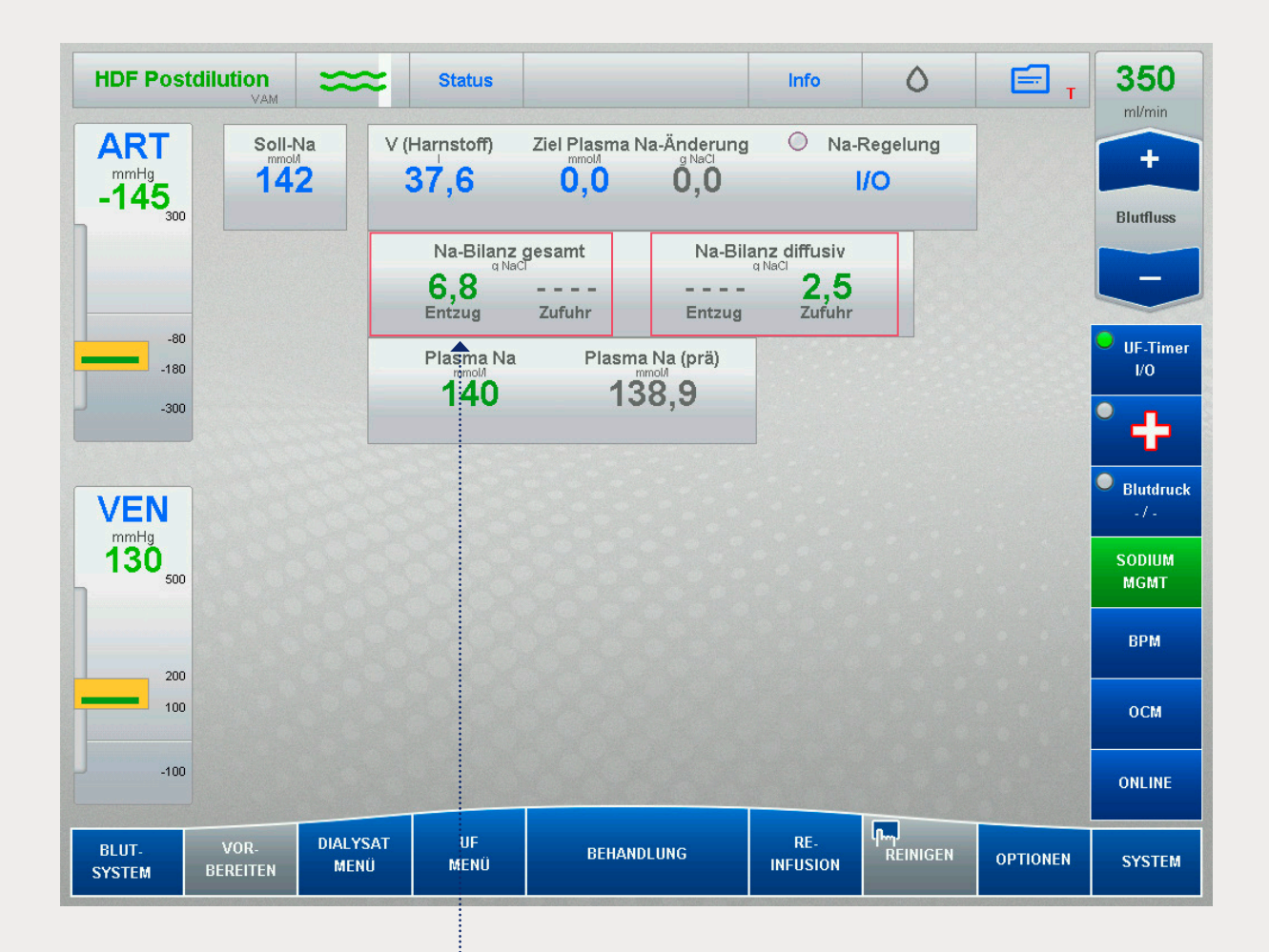

In diesem Beispiel: Nach einer Stunde Behandlungszeit hatte der Patient insgesamt 6,8 g NaCl entzogen und
wies eine diffusive Zufuhr von 2,5 g NaCl auf.

## Individualisierung der diffusiven Natriumbilanz

### Start der Natrium-Regelung

| Standb     | у ≍                     | 🗢 Statu    | IS                                                   |                             | Info     | ٥        | Ē        | <b>150</b>      |
|------------|-------------------------|------------|------------------------------------------------------|-----------------------------|----------|----------|----------|-----------------|
| ART        | Soll-Na<br>mmol/<br>138 | V (Harnsto | ff) Ziel Pla                                         | sma Na-Änderung<br>M g NaCl | g O Na-I | Regelung |          | +               |
| -5 300     | 100                     |            | 0,0 0,0 1/0                                          |                             |          |          |          | Blutfluss       |
|            |                         | Na-B       | Na-Bilanz gesamt Na-Bilanz diffusiv<br>g NaCl g NaCl |                             |          |          |          | -               |
|            |                         | Plasm      | a Na F                                               | Plasma Na (prä)             |          |          |          | UF-Timer<br>I/O |
| -300       |                         |            |                                                      |                             |          |          |          | ф               |
| VEN        |                         |            |                                                      |                             |          |          |          | Blutdruck - / - |
| mmHg<br>-5 |                         |            |                                                      |                             |          |          |          | SODIUM<br>MGMT  |
|            |                         |            |                                                      |                             |          |          |          | ONLINE          |
|            |                         |            |                                                      |                             |          |          |          | ОСМ             |
| -100       |                         |            |                                                      |                             |          |          |          | BVM             |
| BLUT       | VOR. DIAL               | rsat uf    |                                                      |                             | RE-      | լիպ      |          |                 |
| SYSTEM E   | BEREITEN ME             | NÜ MEN     | Ü                                                    | SEHANDLUNG                  | INFUSION | REINIGEN | OPTIONEN | SYSTEM          |
|            |                         |            |                                                      |                             |          |          |          |                 |

Öffnen Sie das Menü SODIUM MGMT.

Die Natrium-Regelung muss innerhalb der ersten 30 Minuten der Behandlung aktiviert werden. Die Natrium-Regelung kann nur aktiviert werden, wenn V (Harnstoff) angegeben ist.

0

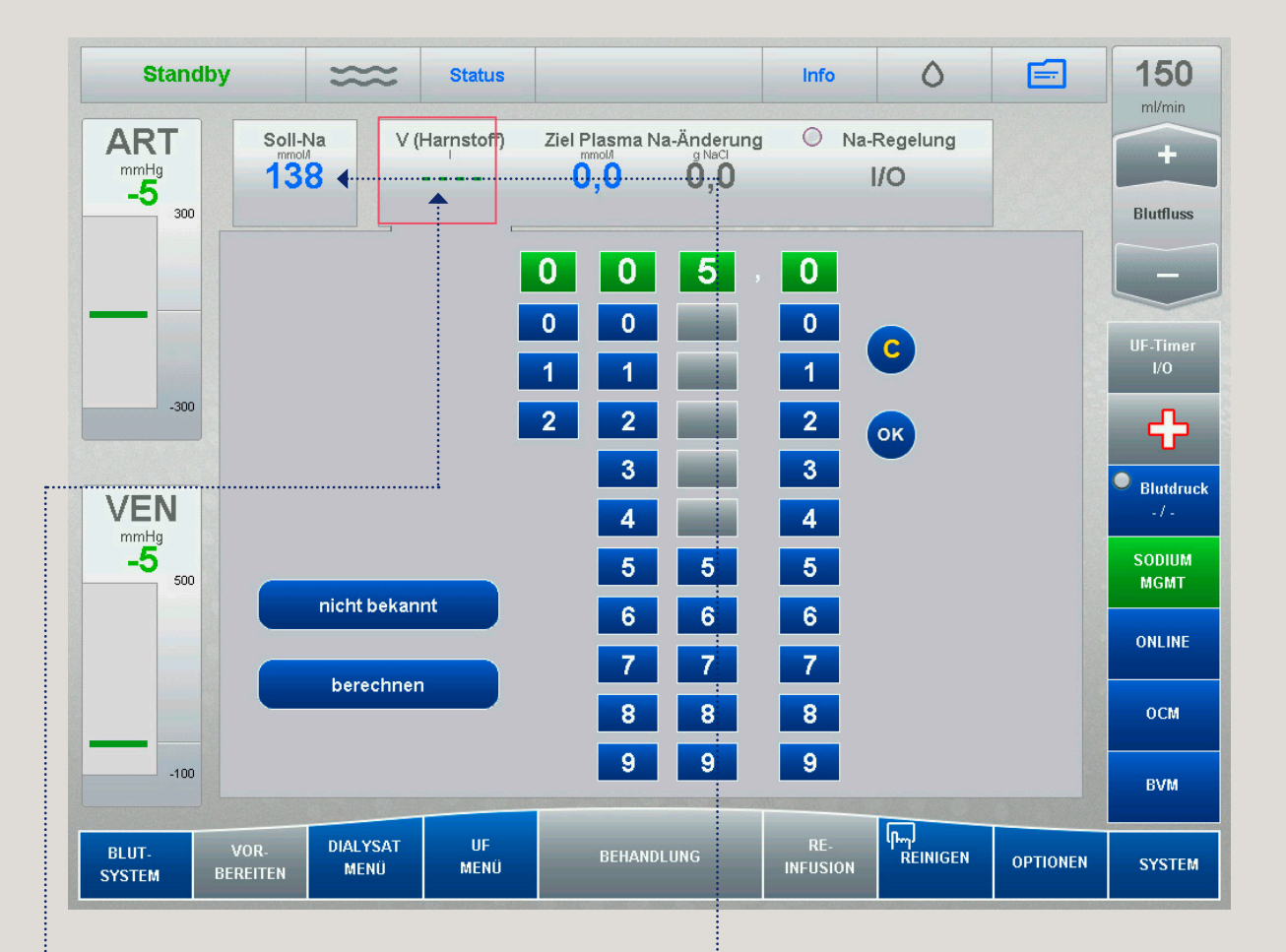

- Geben Sie den Wert für V (Harnstoff) ein, der vorzugsweise mit dem BCM (Body Composition Monitor) gemessen wurde, sofern der Wert nicht vorgängig im Menü "OCM" berechnet wurde.
- Geben Sie das verordnete Dialysatnatrium ein.
  Wenn der Wert in das "DIALYSAT-MENÜ"
  eingegeben wird, wird er hier angezeigt.

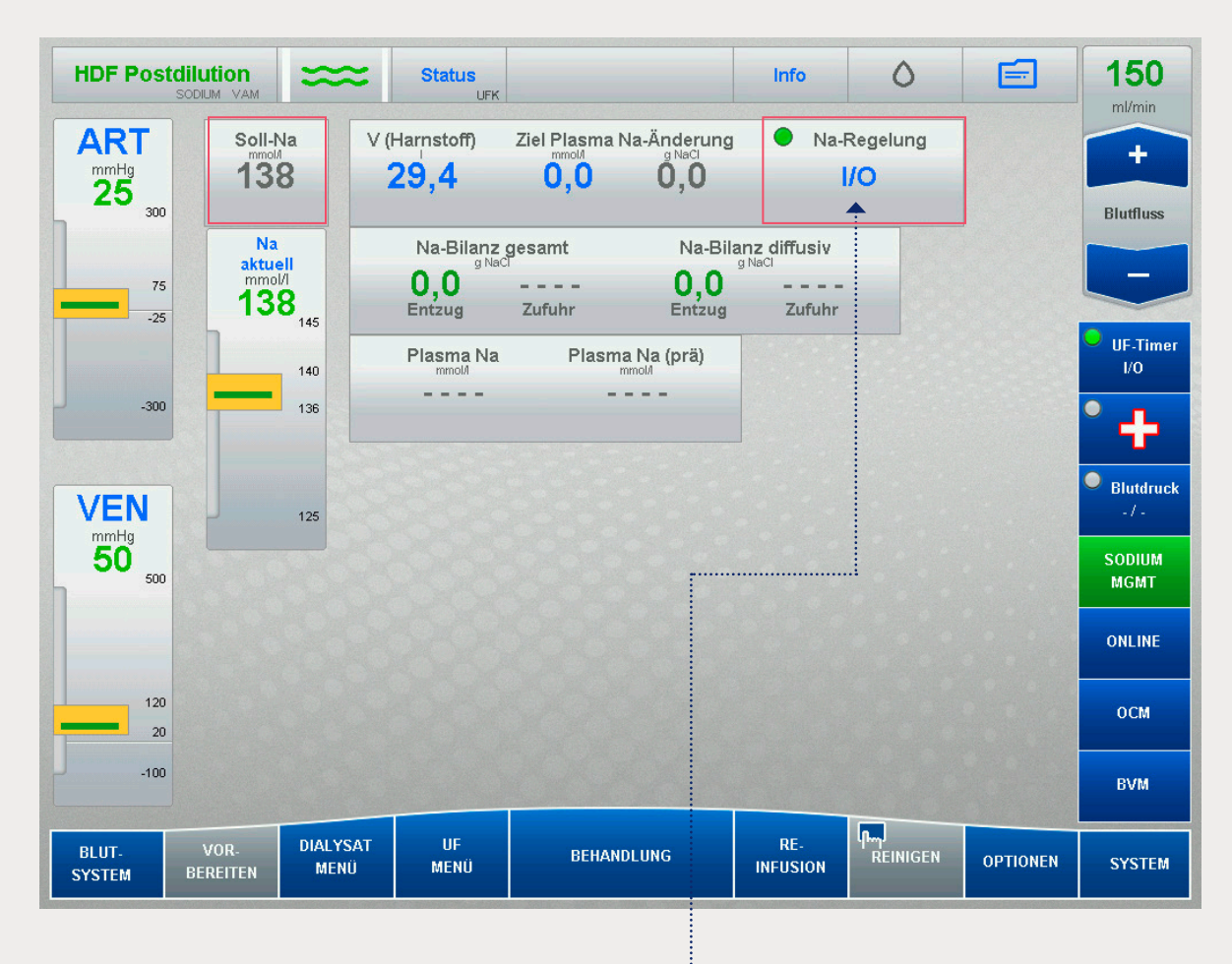

 Aktivieren Sie Na-Regelung I/O, um die Natrium-Regelung zu starten.
 Das Ampelsymbol wechselt von gelb zu grün.

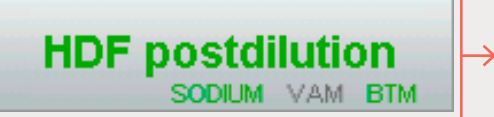

Wenn die Natrium-Regelung aktiviert ist, wird in der Statusleiste das Wort SODIUM angezeigt.

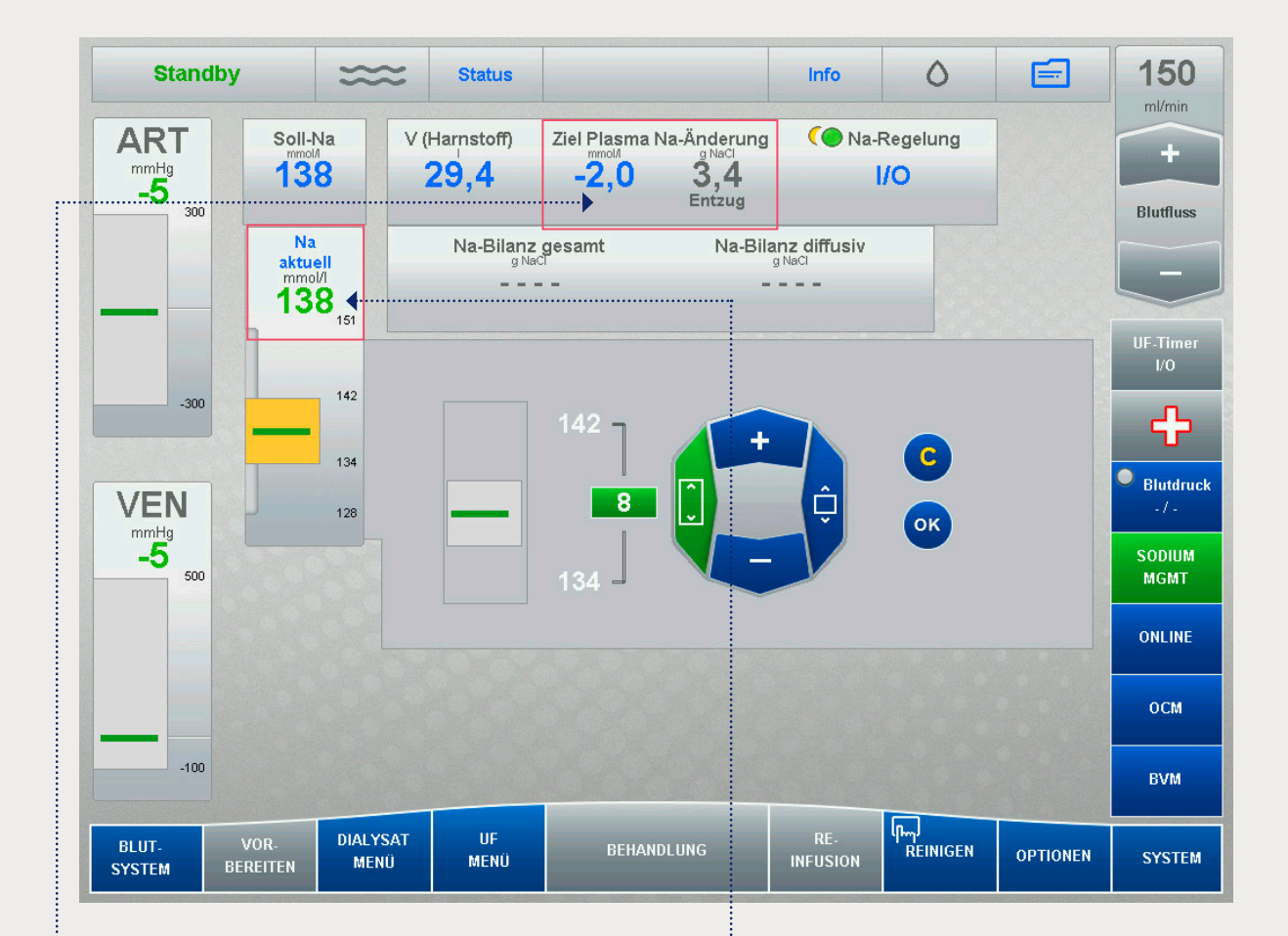

### Geben Sie einen Wert f ür "Ziel Plasma-Na<sup>+</sup>" ein (gem äss Verordnung).

- **a. Zero-Balance (0 mmol / l)** = Das Plasmanatrium wird durch die Behandlung nicht verändert.
- b. Positiver Wert (Zufuhr +X mmol / I) =
   Das Plasmanatrium des Patienten wird durch die Na+-Zufuhr des Dialysats erhöht.
- c. Negativer Wert (Zufuhr –X mmol / I) = Das Plasmanatrium des Patienten wird reduziert, indem Natrium vom Patienten in das Dialysat aufgenommen wird.
- 6. Überprüfen Sie den Kontrollbereich "Aktuelles Na" gemäss Verordnung.
   So ändern Sie den Kontrollbereich des Dialysatnatriums
  - a. Wählen Sie "Aktuelles Na".
  - Legen Sie die Position oder Grösse des Fensters fest.
  - c. Klicken Sie auf die Schaltfläche +/-, um den Wert anzupassen
  - d. Bestätigen Sie mit "OK".

ò

ò

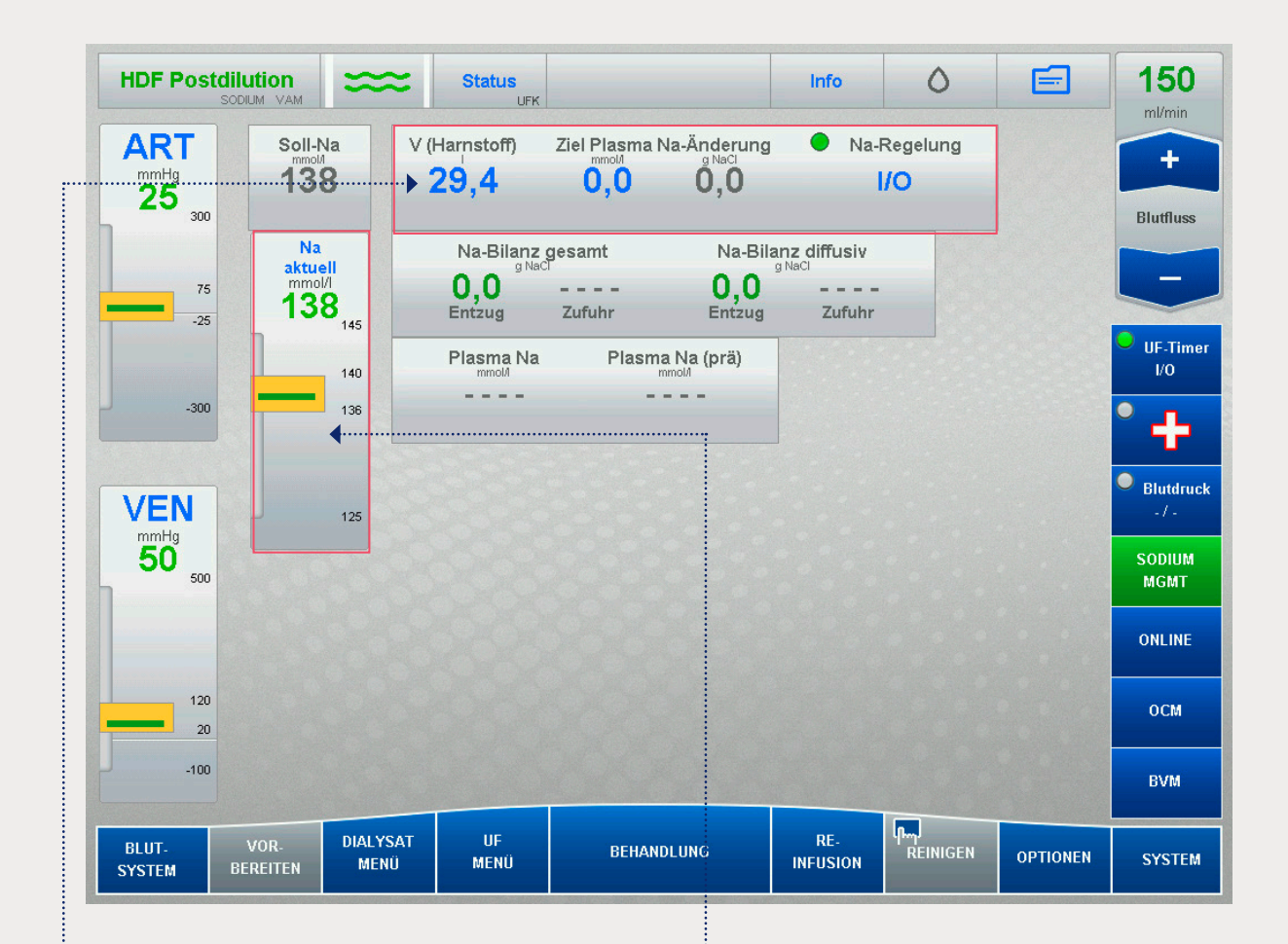

### BILDSCHIRM SODIUM MGMT in diesem Beispiel:

- V (Harnstoff) = 29,4 I
- Ziel f
  ür Plasma-Na<sup>+</sup>-Ver
  änderung = 0 = Zero-Balance
- **b** Natrium-Regelung aktiviert

- Verordnetes Dialysat-Na+ (Soll-Na) = 138 mmol/I
- Aktuelles Na: Dialysatnatrium: festgelegte zulässige Abweichung = 136–140 mmol/l

### Alarmmanagement

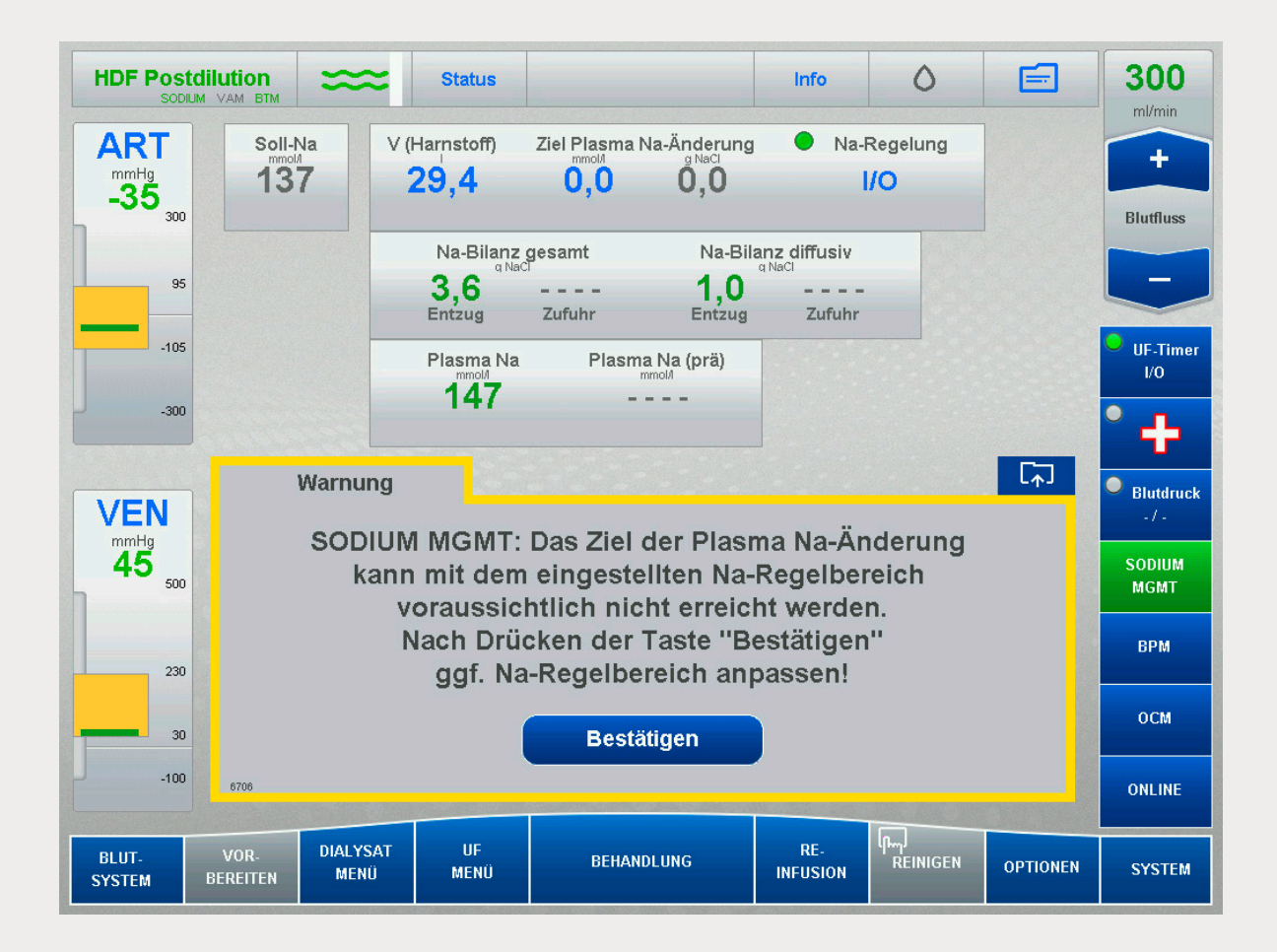

#### **Beschreibung:**

Diese Meldung wird angezeigt, wenn das eingestellte Ziel für die Plasmanatrium-Veränderung nicht innerhalb der für das Dialysat festgelegten zulässigen Abweichung erreicht werden kann. Dies kann beispielsweise der Fall sein, wenn die Natriumkonzentration im Plasma ausserhalb des verordneten Abweichungsbereichs für das Dialysatnatrium liegt.

Passen Sie bei Bedarf den Abweichungsbereich für das Dialysatnatrium im Feld "Aktuelles Na" an. Wenn der Abweichungsbereich für das Dialysatnatrium nicht geändert wird, wird die Natrium-Regelung mit dem zuvor ausgewählten Kontrollbereich fortgesetzt.

#### Hinweise:

Bei Patienten mit niedrigem Plasmanatriumspiegel kann es bei den ersten Behandlungen mit Natrium-Regelung häufiger zu Blutdruckabfällen kommen. Bei diesen Patienten sollte der Natrium-Kontrollbereich höher eingestellt werden.

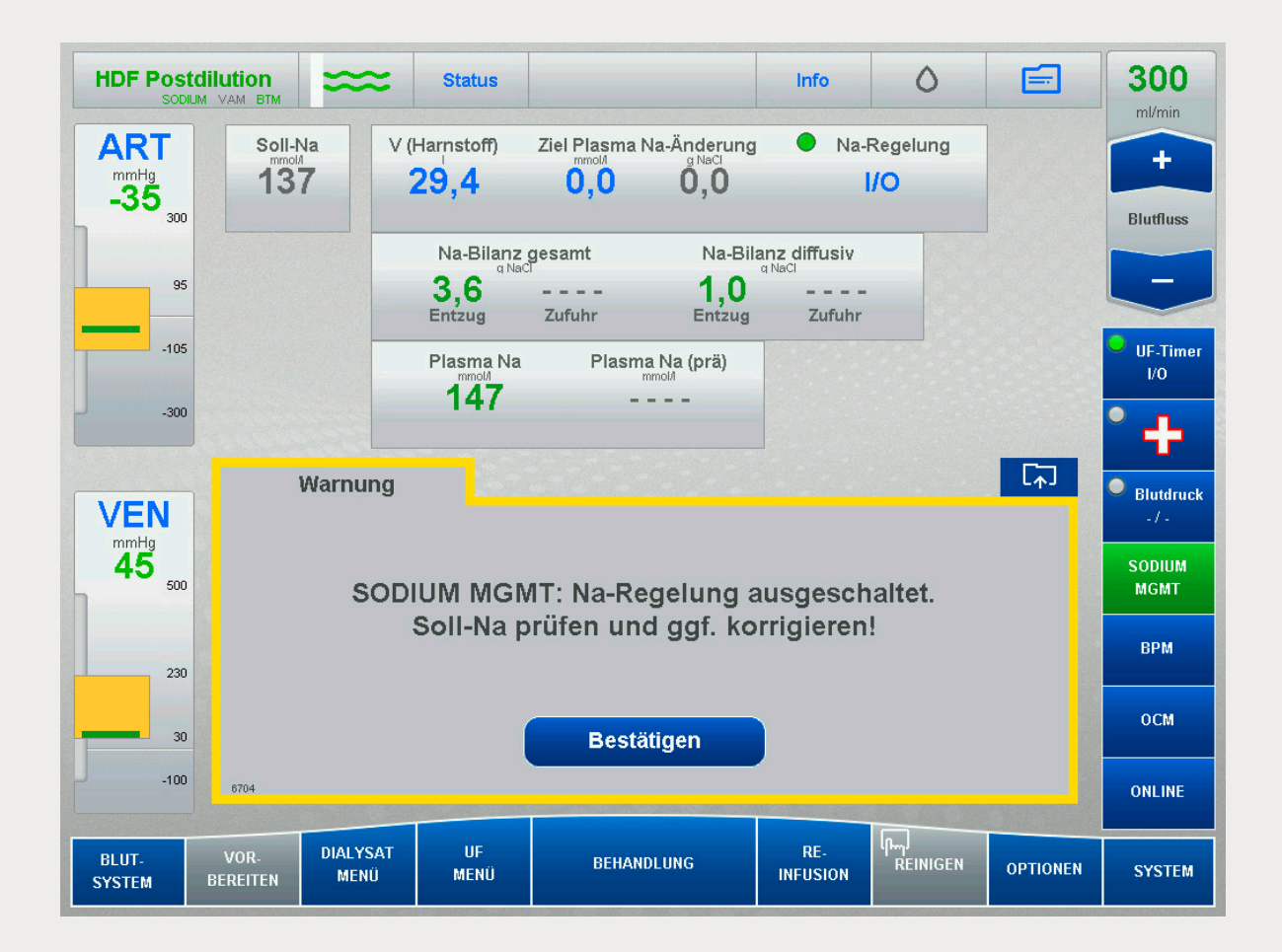

### **Beschreibung:**

Diese Meldung wird angezeigt, wenn die Natrium-Regelung deaktiviert wird (vom Benutzer willentlich gestoppt, Wechsel der Behandlungsoption zu "Single Needle", ISO UF oder Hämofiltration – HF). Der Benutzer wird daran erinnert, die Dialysatnatrium-Verordnung zu überprüfen, die zwischenzeitlich möglicherweise durch die Regelfunktion während der Behandlung geändert wurde und nun angepasst werden muss.

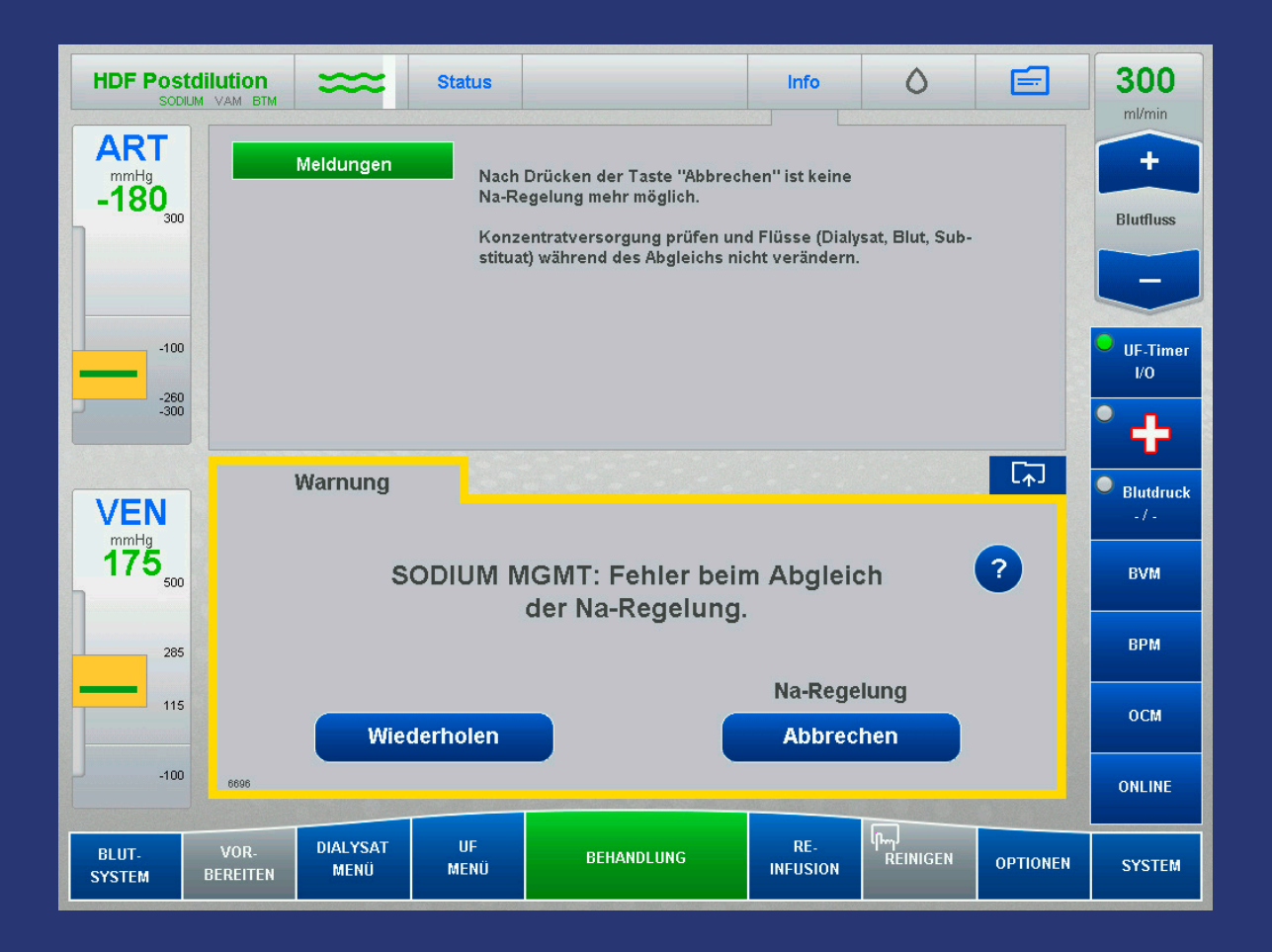

#### **Beschreibung:**

Diese Meldung wird angezeigt, wenn die Natrium-Regelung nicht kalibriert werden konnte. Dem Benutzer stehen folgende Optionen zur Auswahl:

- Wiederholen: Versuchen Sie die Kalibrierung erneut. Zuvor sollte jedoch
  - die Ursache für die Instabilität ermittelt werden:
  - · Blutflussrate
  - · Dialysatflussrate
  - · UF-Rate

 Abbrechen: Jegliche Funktionen f
ür die Natrium-Regelung werden deaktiviert.

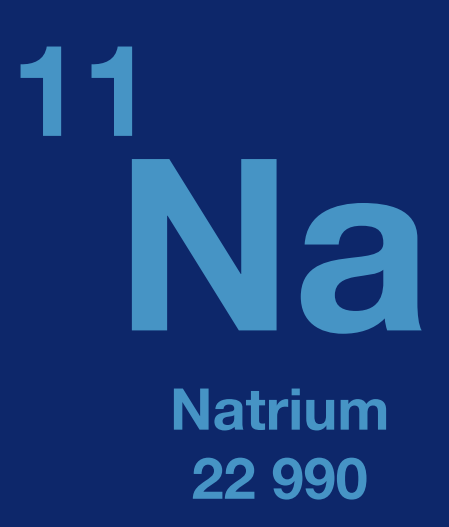

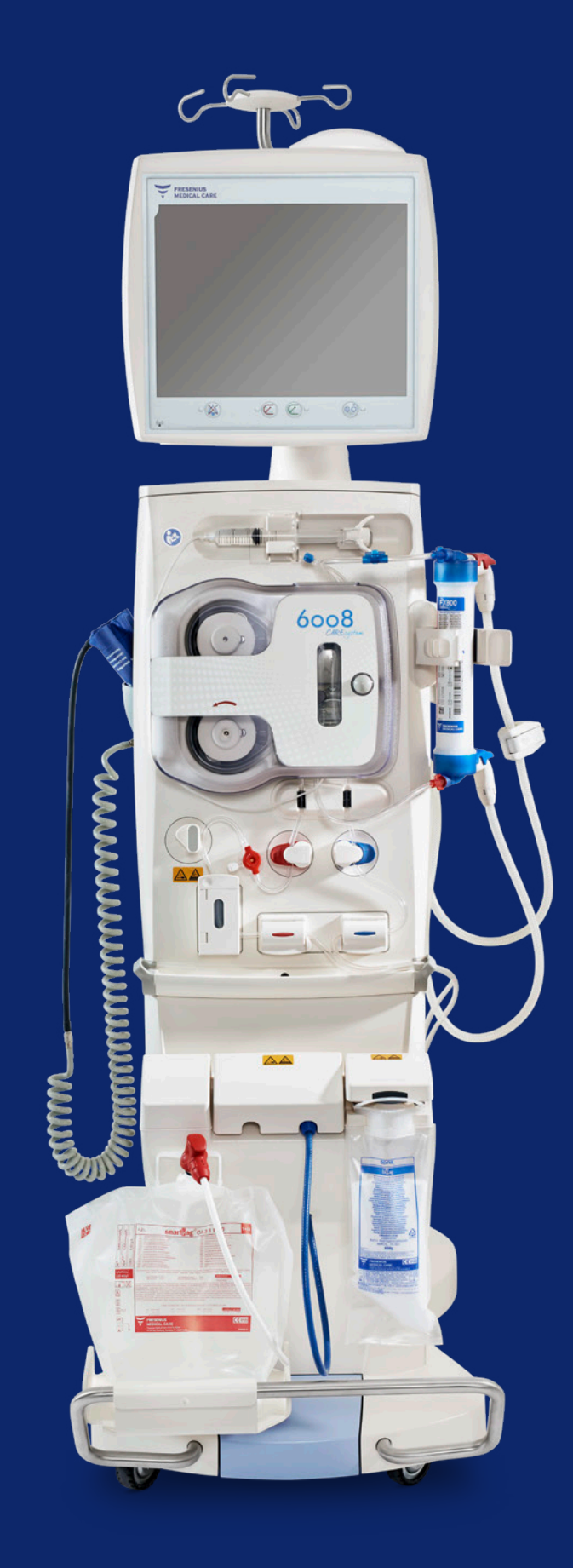

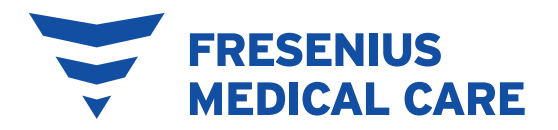

Firmensitz: Fresenius Medical Care Deutschland GmbH 61346 Bad Homburg v.d. H. · Deutschland · Telefon: +49 (0) 6172-609-0 Schweiz: Fresenius Medical Care (Schweiz) AG Aawasserstrasse 2 · CH-6370 Oberdorf NW · Telefon: +41 (0) 41-6195050 E-Mail: info.ch@fmc-ag.com www.freseniusmedicalcare.de · www.freseniusmedicalcare.ch

#### Literaturhinweise

- 1. Flythe 2017 Dialysate Sodium: Rationale for Evolution over Time, Seminars in Dialysis (30) 2, 99–111
- 2. Lindley EJ. Reducing Sodium Intake in Hemodialysis Patients. Seminars in dialysis 2009; 22(3):260-263
- Canaud B. et al., Sodium and water handling during hemodialysis: new pathophysiologic insights and management approaches for improving outcomes in end-stage kidney disease. Kidney International (2019) 95: 296-309
- 4. Gebrauchsanweisung für das Hämodialysesystem 6008